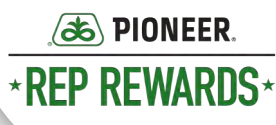

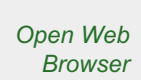

(1)

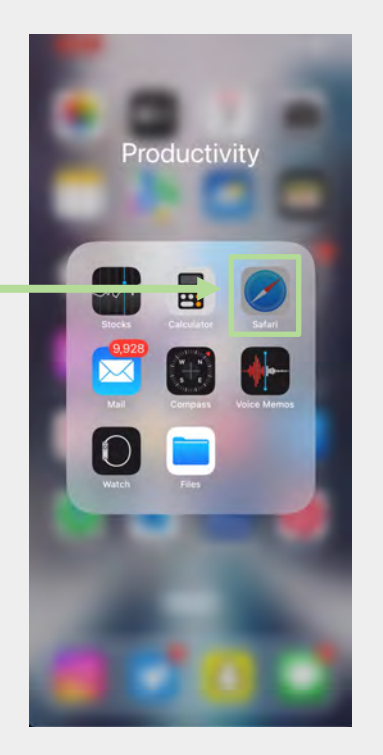

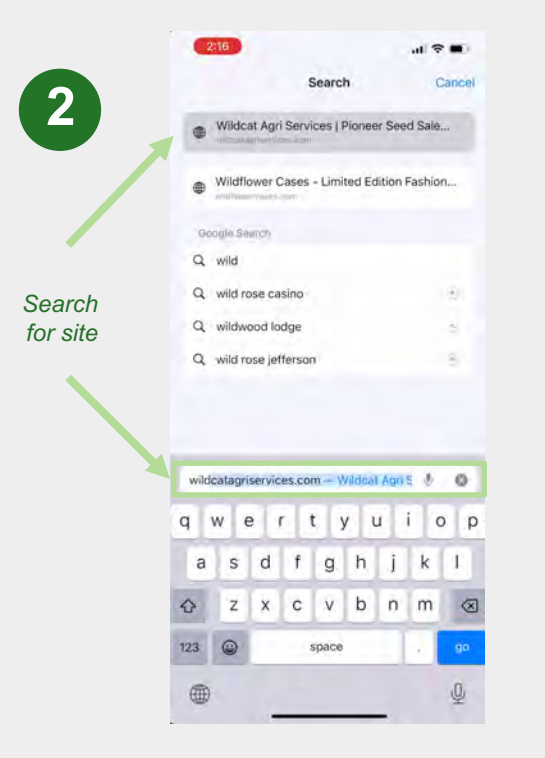

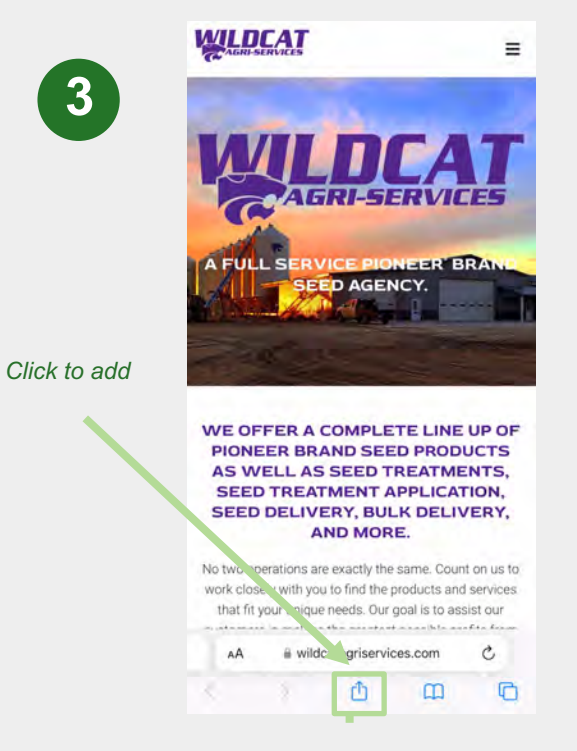

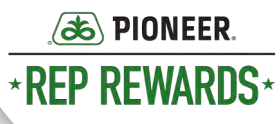

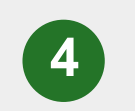

Click on site link. Click "Add to Home Screen."

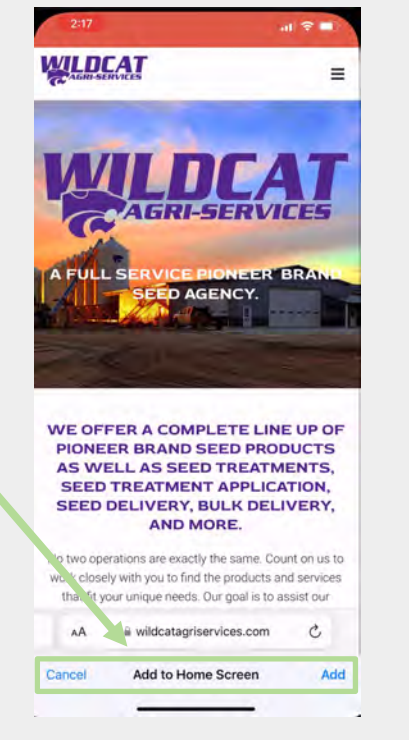

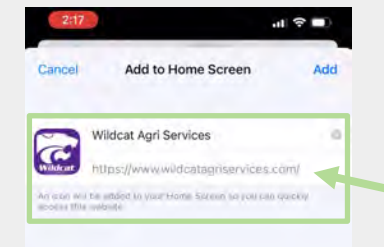

5

Select site link. Click "Add"

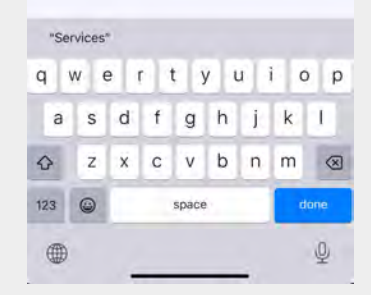

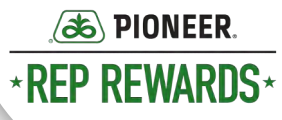

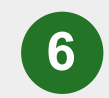

Pop-up will show the site app has been downloaded.

| Pioneer Seed Sales in Sedgwick, KS |              |
|------------------------------------|--------------|
| NirDrop Jassayas Mar               | hetagram. Pa |
| тэру                               | ß            |
| Add to Reading List                | 00           |
| Add Bookmark                       | m            |
| Add to Favorites                   | ☆            |
| Add to Quick Note                  | [JAN]        |
| Find on Page                       | E            |
| Add to Home Screen                 | ŧ            |
| Markup                             | ۲            |
| Print                              | ø            |
| Save to Pinterest                  | 0            |
| Save to Dropbox                    | v            |
| Edit Actions                       |              |

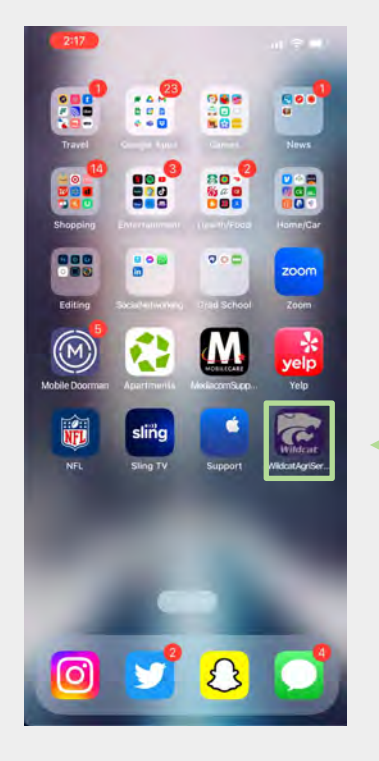

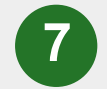

Navigate to the site via the app on your homescreen.

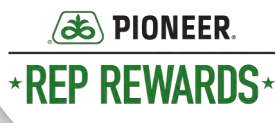

2110000. 10 41 15 1 ▲ Idcatagriservices.com J. WILDCAT = If the site doesn't prompt you. Select the A FUL SERVICE PIONEER 3-dot menu in BRAND SEED AGENCY. the top left. WE OFFER A COMPLETE LINE UP OF PIONEER BRAND SEED PRODUCTS AS WELL AS SEED TREATMENTS, SEED TREATMENT APPLICATION, SEED DELIVERY, BULK DELIVERY, AND MORE. No two operations are exactly the same. Count on us to work closely with you to find the products and services that fit your unique needs. Our goal is to assist our customers in making the greatest possible profits from our products. We also sell a variety of wheat seed

Android

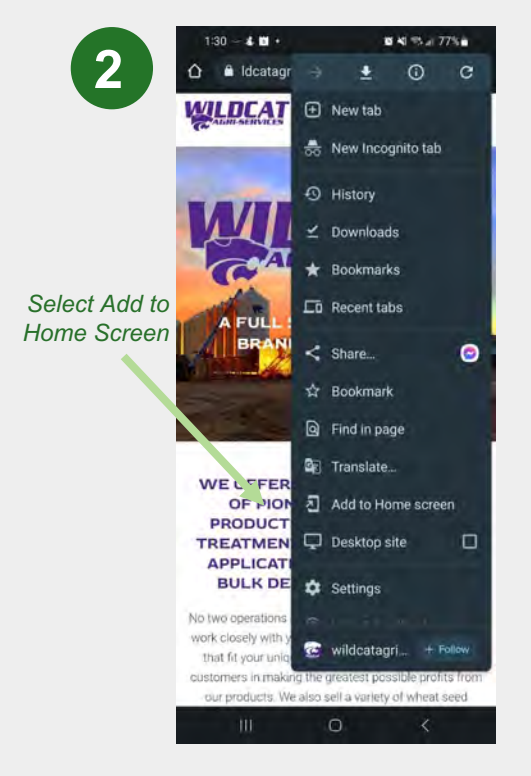

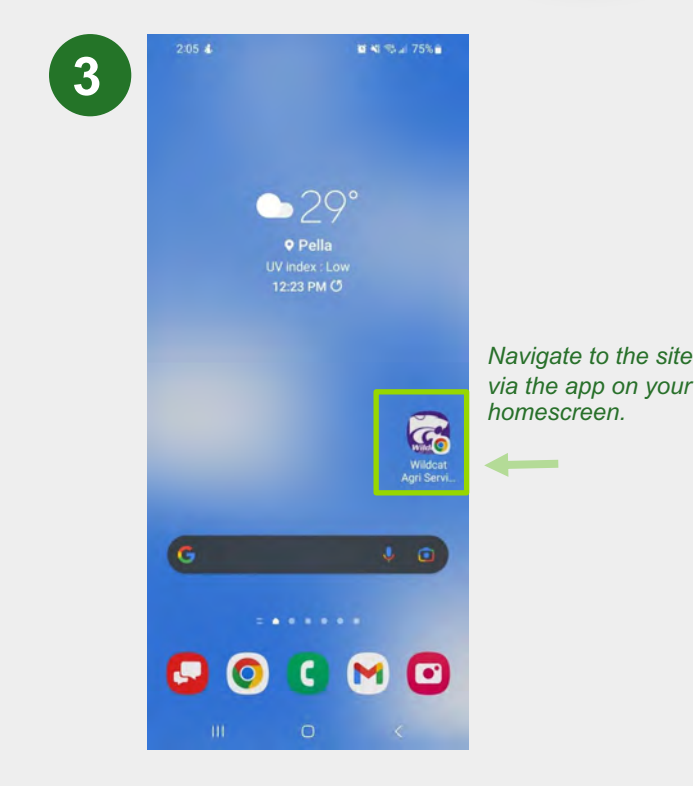